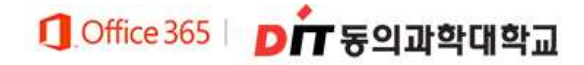

# Office365 가입 설명서

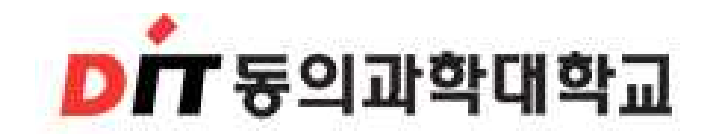

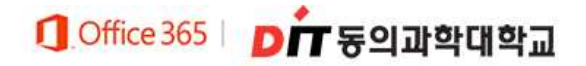

## Office365 가입아기

## 1. 대약 홈페이지 로그인 우 상단 Office365 클릭

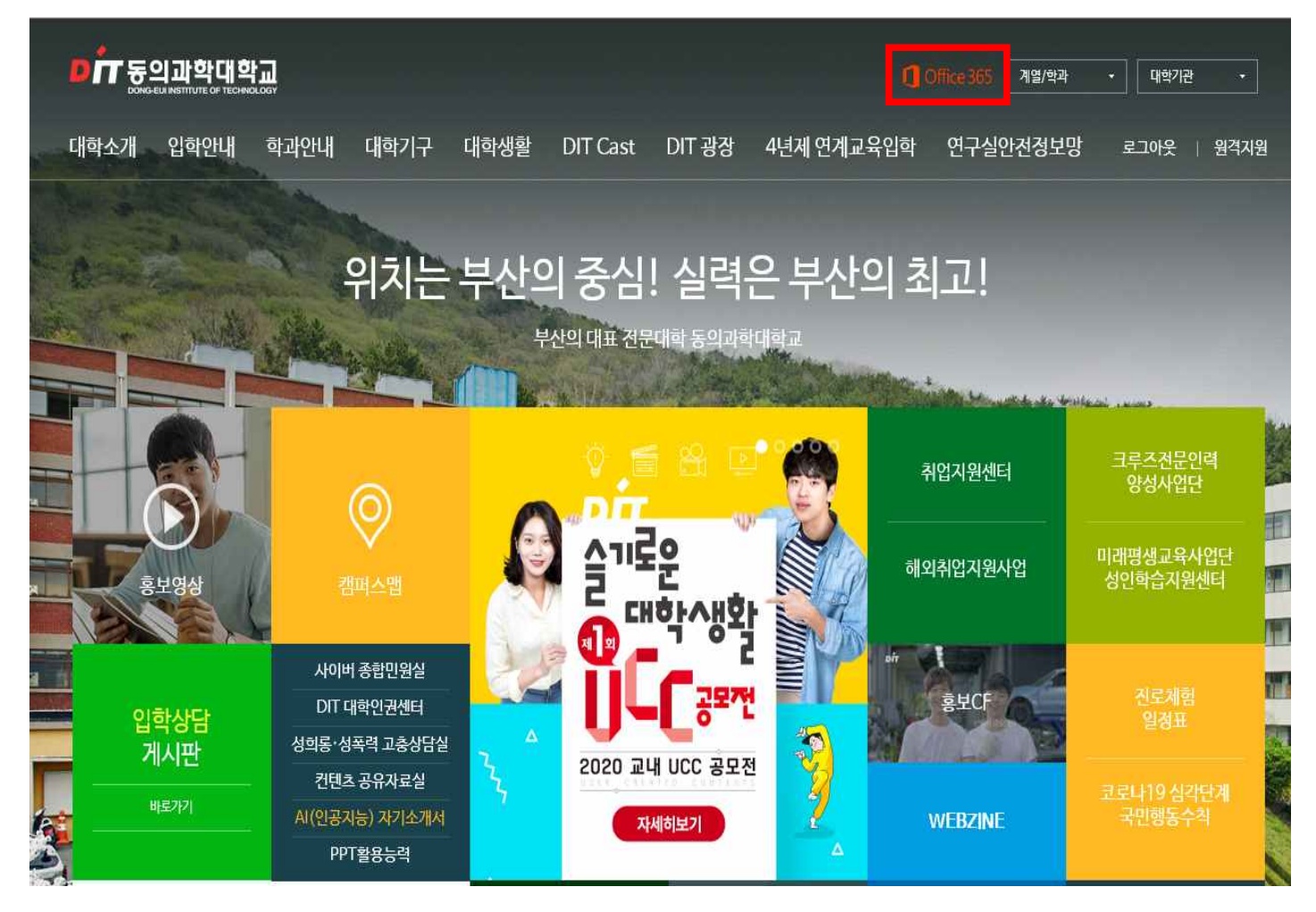

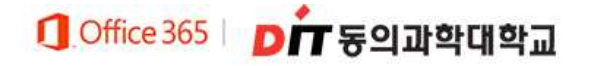

## 2. 대학 홈페이지 로그인 우 상단 Office 365 클릭

## - Office365에 대한 설명을 읽어보신 후 진행하시기 바랍니다.

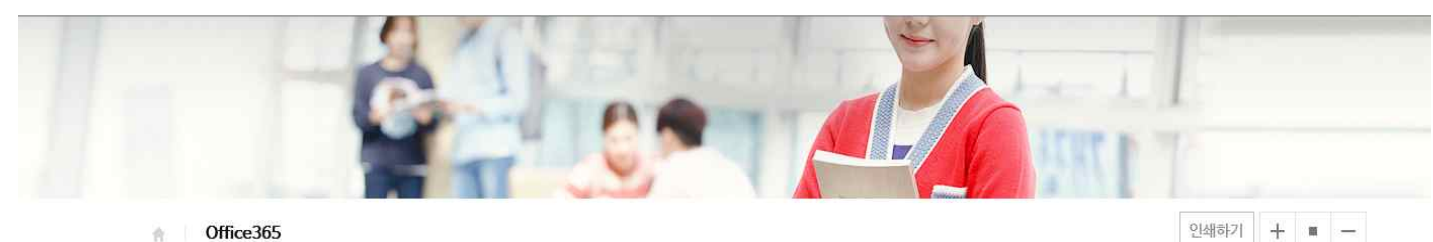

#### Office365

#### Office365란?

Outlook, Word, PowerPoint, Excel, OneNote와 같은 인기 앱이 포함된 웹용 무료 Office 365를 사용하며 교사와 학생이 공동으 로 작업하고, 원활하게 통신하고, 놀라운 콘텐츠를 만들 수 있습니다.

#### Office365 이용방법

Office365 사용은 대학홈페이지 로그인 후 메인페이지 상단 [Office365] 클릭 후 회원가입(계정 생성) 후 사용할 수 있습니다.

#### Office365 계정 도메인

(회원가입시) 개인설정 ID@ ms,dit,ac,kr ※ Office365 계정 비밀번호 분실 시 회원가입 시 입력한 핸드폰번호 본인 인증을 통하여 초기화가 가능합니다.

### Office365 이용 유의사항

- Office365는 동의과학대학교 재학생에 한하여 제공됩니다.

- Office365는 1인 1계정만 발급 가능합니다.

- Office365는 반드시 지정 경로(대학홈페이지 로그인 후)를 통해 본인 인증 후 이용 가능합니다

### Office365 관련 문의

- 마이크로소프트 고객지원센터
- ※ 1577-9700(월~금요일, 오전 9시 ~ 오후 6시)
- 마이크로소프트 Office365 온라인 도움말 : https://support.office.com/?omkt=ko-KR

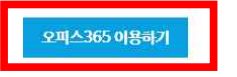

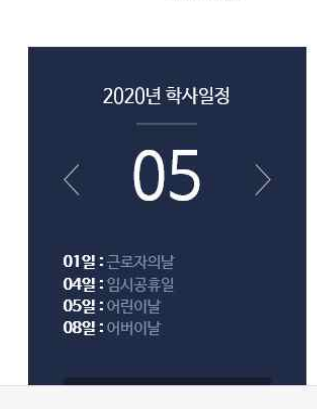

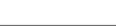

더보기

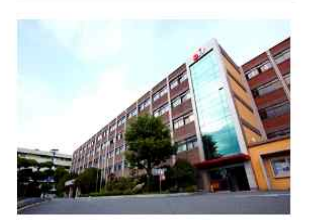

동의과학대 학교기업'DIT스포츠재활센터', '3단계 학교기업 지원 사업' 선정

2020-05-12

**DIT Cast** 

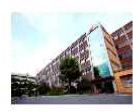

동의과학대학교 기술 사관육성사업단, 3년 연속 성과평가에서 '매우 우수' 선정

2020-05-12

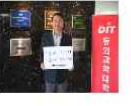

동의과학대학교 김영 도 총장, 코로나-19 극복 희망 캠페인 릴레 이 동참

2020-05-06

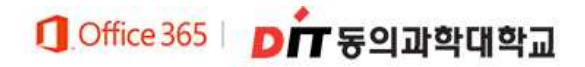

## 3. Office365 가입 클릭

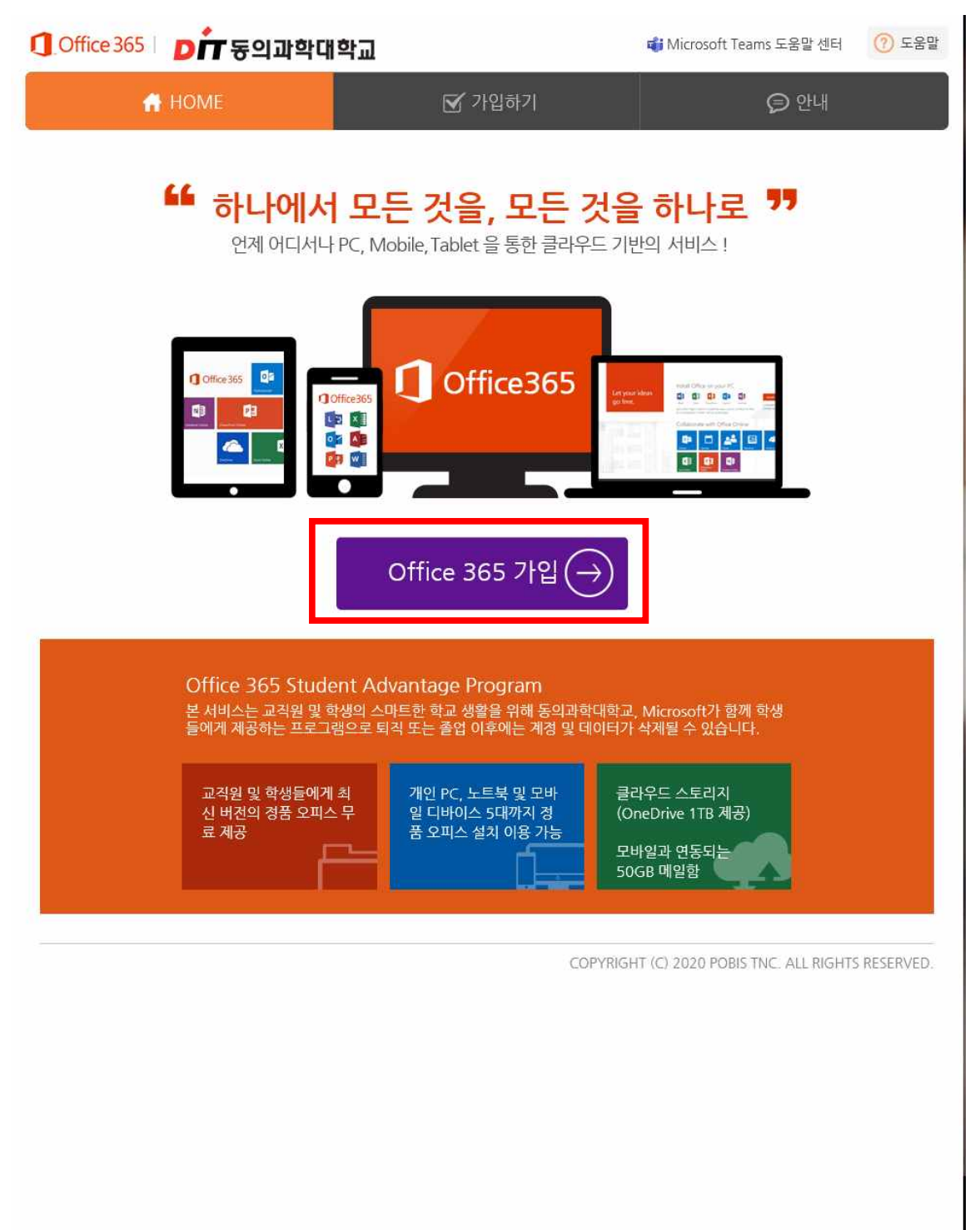

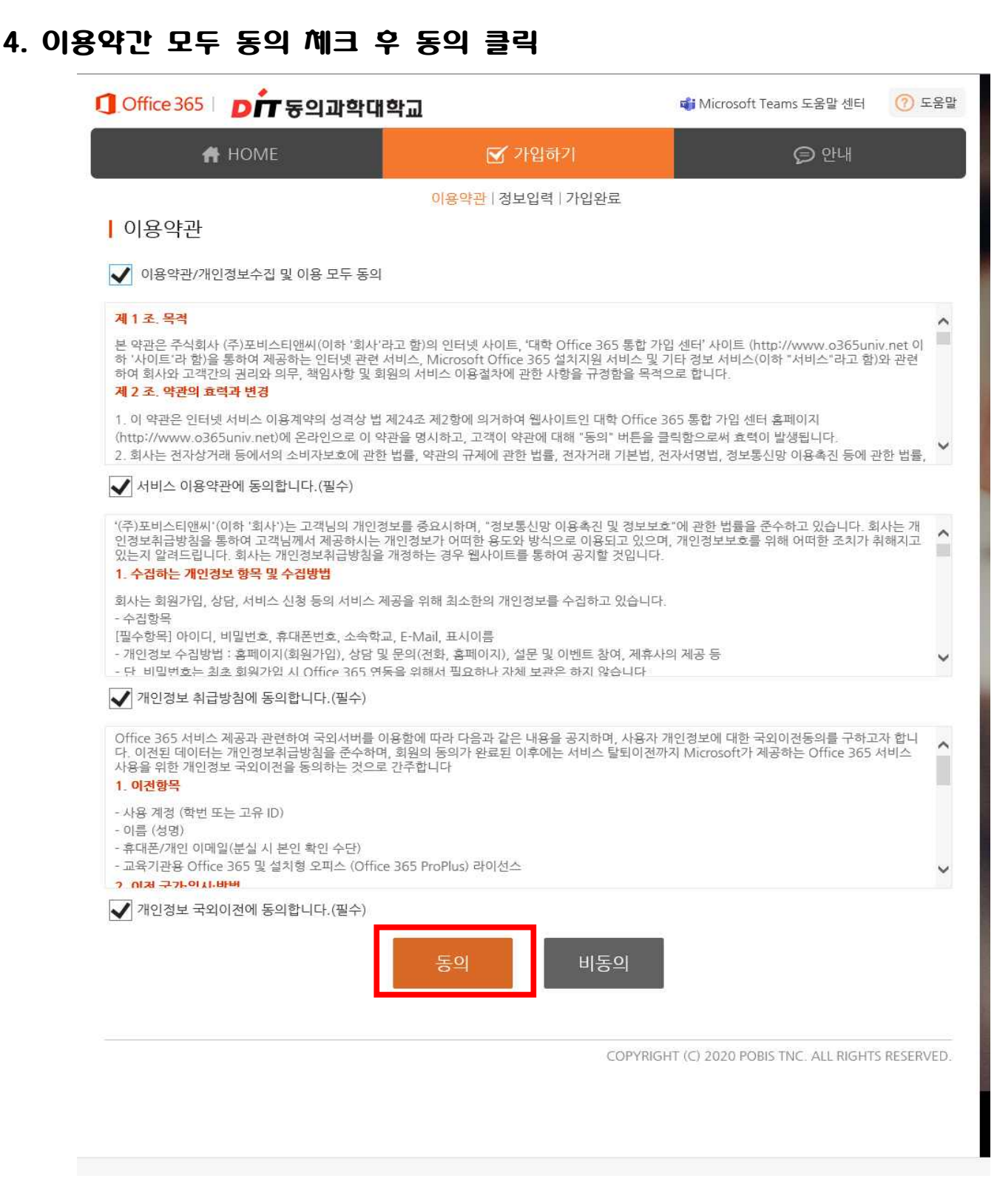

Ĵ Office 365 │ Dff 동의과학대학교

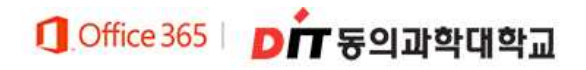

## 5. 가입알 ID, 이름, 비밀번호 등 정보입력 우 가입하기 클릭

| ] Office 365   DT 동의과학대학교 |                 |                                          | <b>载</b> Microsoft Teams 도움말 센터 | (?) 도움말 |  |
|---------------------------|-----------------|------------------------------------------|---------------------------------|---------|--|
| # HOME                    |                 | 🗹 가입하기                                   | ₽ 안내                            |         |  |
|                           |                 | 이용약관   <mark>정보입력</mark>   가입완료          |                                 |         |  |
| 정보입력                      |                 |                                          |                                 |         |  |
| 학교                        | 동의과학대학교         |                                          |                                 |         |  |
| 로그인 ID I                  | ▲원하는 로그인 ID를 입력 | @ms.dit.ac.kr 중복확인<br>하고, 중복 확인 후 진행하세요. |                                 |         |  |
| 이름                        |                 |                                          |                                 |         |  |
| 비밀번호                      |                 |                                          |                                 |         |  |
| 비밀번호 확인                   | 1 <u></u>       |                                          |                                 |         |  |
| 가입하기                      |                 |                                          |                                 |         |  |

COPYRIGHT (C) 2020 POBIS TNC. ALL RIGHTS RESERVED.

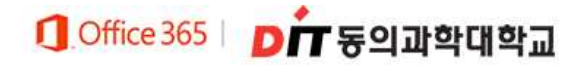

## 6. Office365 로그인 선택

| Office 365 D |                                 | 👘 Microsoft Teams 도움말 센터                                                                       | ⑦ 도움말                                  |  |
|--------------|---------------------------------|------------------------------------------------------------------------------------------------|----------------------------------------|--|
|              | 🕈 Home                          | 🗹 가입하기                                                                                         | ᇢ 안내                                   |  |
|              |                                 | 이용약관   정보입력   <mark>가입완료</mark>                                                                |                                        |  |
|              |                                 | WELCOME                                                                                        |                                        |  |
|              |                                 | 가입을 축하합니다.                                                                                     |                                        |  |
|              | Office 365 가입0<br>Outlook 메일 사ノ | l 완료되었으며, 로그인 아이디는 @m<br>너함의 경우, 생성 완료까지 약 10분 가량이 :                                           | ıs.dit.ac.kr" 입니다.<br>소요될 수 있습니다.      |  |
|              | 로그인 시 아래:<br>이는 암호 분실 시 암호를 재ረ  | 와 같이 '자세한 정보 필요'라는 메시지가 표/<br>설정 할 수 있도록 하기 위함이며, <b>미설정 시</b><br>자세한 내용은 안내 페이지를 참고하세요.       | 시될 수 있습니다.<br><b>암호 제설경을 할 수 없습니다.</b> |  |
|              |                                 | Microsoft<br><b>자세한 정보 필요</b><br>조직에서 계정 보안을 유지하려면 더 많은 정보가 필<br>요합니다.<br>다른 계정 사용<br>자세히 알아보기 |                                        |  |
|              |                                 | Office 365 로그인                                                                                 |                                        |  |

COPYRIGHT (C) 2020 POBIS TNC. ALL RIGHTS RESERVED.

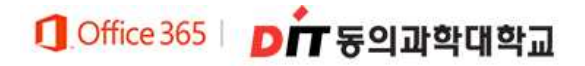

## □ Office365 로그인(최초 로그인 시)

1. 로그인(가입안 Office 365 계정 로그인 ex) abcd@ms.dit.ac.kr)

| Microsoft            | Microsoft     |
|----------------------|---------------|
| 로그인                  | @ms.dit.ac.kr |
| 전자 메일, 전화 또는 Skype   | 암호 입력         |
| 계정이 없으신가요? 계정을 만드세요! | 암호            |
| 본인 계정으로 로그인할 수 없습니까? |               |
| 로그인 옵션               | 다른 계정으로 로그인   |
| 뒤로 다음                | 로그인           |
|                      |               |

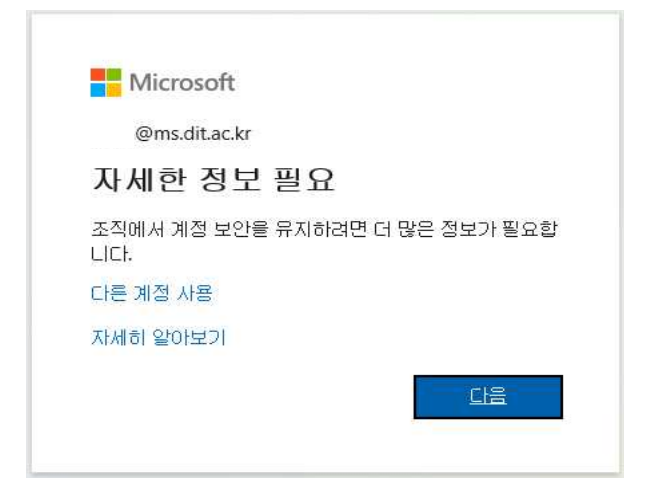

## Office 365 ▷ D 도 동의과학대학교

2. 계정에 대안 액세스 권안 유지

## - 본인 인증을 위한 것으로 전와 또는 메일을 선택하여 설정

| Microsoft                                                                                                    | @ms.dit.ac.kr                  |
|----------------------------------------------------------------------------------------------------|--------------------------------|
| 계정에 대한 액세스 권한 유지!                                                                                                    |                                |
| 회원님이 암호를 재설정할 수 있도록 보장하기 위해 몇 가지 정보를 수집하여 회원님의 신분을 확인해야 합니다. 0<br>다. 단지 회원님의 계정을 더욱 안전하게 유지하는 데 사용합니다. <mark>아래 옵션 중 죄소 1개를 설정해야 합니다.</mark> | 이 정보를 활용하여 회원님을 스팸으로 격리하지는 않습니 |
| 인증 전화 이(가) 구성되지 않았습니다. 지금 설정하세요.                                                                                                    |                                |
| 인증 전자 메일 이(가) 구성되지 않았습니다. 지금 설정하세요.                                                                                                    |                                |
| 마침 취소                                                                                                    |                                |
| ©2020 Microsoft 법적 고지 사항   개인정보보호                                                                                                    | 세션이 14:57에 만료됩니다               |

## 3. 로그인 우 첫 와면

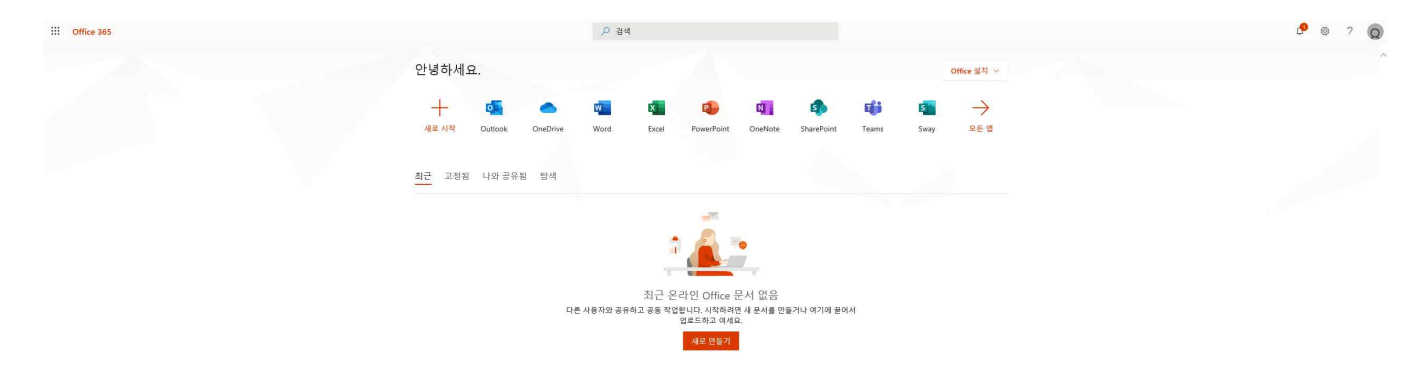

■피드백 × ≪ 100% × \_